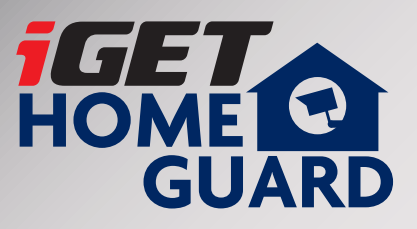

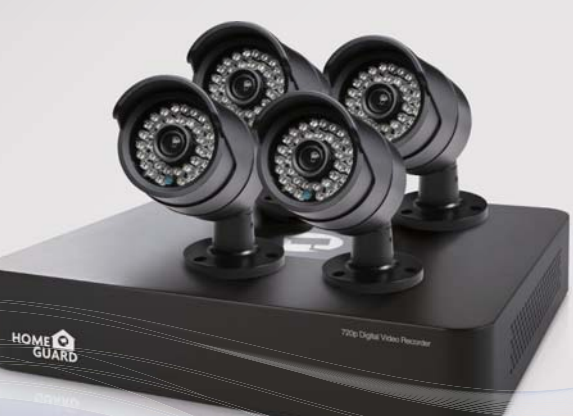

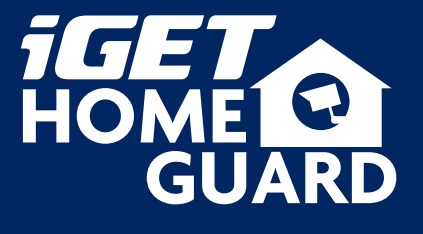

Helpdesk / Technikai támogatás

⋈ www.iget.eu/cs/helpdesk-centrum-cs
 □ https://helpdesk.intelek.cz/

C E F© 🖉 🚊

### SMART HD CCTV Kit

HOME

Gyors üzembe helyezési útmutató HU

A legújabb, up-to-date kézikönyvet, tekintse meg: www.iget.eu

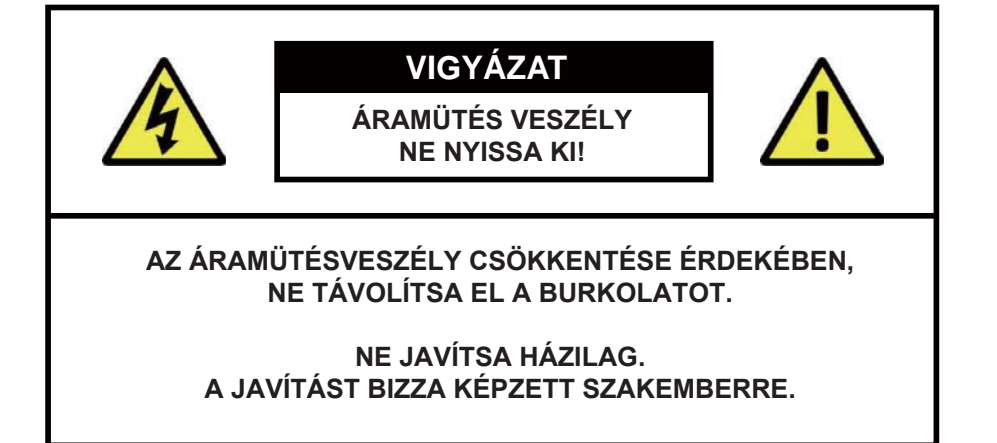

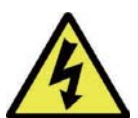

Az egyenlő oldalú háromszögben a villám szimbólum, arra figyelmezteti a felhasználót, hogy nem szigetelt "veszélyes feszültség" található a termék burkolata alatt, amely nagyfokú áramütés kockázatát jelenti.

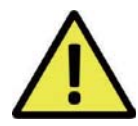

A felkiáltójel az egyenlő oldalú háromszögben arra figyelmezteti a felhasználót, hogy fontos kezelési és karbantartási (szervizelési) utasításokat talál a készüléket kísérő okmányokban.

FIGYELEM:

A TŰZ- és ÁRAMÜTÉSVESZÉLY MEGELŐZÉSE ÉRDEKÉBEN, NE TEGYE KI A TERMÉKET ESŐ VAGY NEDVESSÉG HATÁSÁNAK.

VIGYÁZAT:

ÁRAMÜTÉS MEGAKADÁLYOZÁSA ÉRDEKÉBEN BIZTOSÍTSA, HOGY TELJESEN BE LEGYEN NYOMVA A HÁLÓZATI CSATLAKOZÓ AZ ALJZATBA.

#### Javaslatok:

- kerülje a poros helyeket:
- telepítse jól szellőző helyre:
- ne tegye ki nedvességnek:
- ne ejtse le:
- ne nyissa ki a burkolatot:

#### Védjegyek

Internet ExplorerTM, MicrosoftTM&WindowsTM are registered trademarks of Microsoft Corporation.

A por túlzott felhalmozódása a készülék meghibásodását okozhatja.

Biztosítani kell a megfelelő légmozgást a DVR részére,

Nem tartalmaz a felhasználó által javítható alkatrészeket.

Amennyiben a készüléket víz éri, nagy az áramütés veszélye.

hogy megakadályozza a túlmelegedést.

Ez károsíthatja a belső alkatrészeket.

- AppleTM, iPhoneTM, iPadTM and iTunesTM are registered trademarks of Apple Computer, Inc.
- AndroidTM and Google PlayTM are registered trademarks of Google Inc

#### Alapértelmezett kód információk

Felhasználói név: admin Jelszó: 123456

#### Jótállás, és technikai támogatás:

www.iget.eu/cs/helpdesk-centrum-cs

https://helpdesk.intelek.cz/

Típusok DVD: HGDVK-46702 / 46704 / 44402 / 47702 / 84404 / 85804 / 86704 / 86708 / 87704 / 84404

#### Tartalomjegyzék

A rendszer összeállításával kapcsolatos

- 5 Bevezetés
- 6 A csomag tartalma7 DVR alapraiz
- 7 DVR alaprajz9 A DVR csatlakoztatása
- 10 A kamerák felszerelése
- 11 Az egér használata
- Alapműködés
  - 13 Indításvarázsló
     15 A főmenü megtekintése
  - 16 Idő beállítás
  - 17 Felvétel beállítások
    - 18 Lejátszás

Intelligens eszközcsatlakozás 22 Indítás előtt

- 22 Az alkalmazás beszerzése
- 23 iPhone-hoz
- 24 iPad-hez 25 Android telefonhoz
  - 25 Anuloid telefor

Csatlakozás pc-hez és mac-hoz

- 27 Homeguardview Szoftver PC-hez28 Böngésző hozzáférés Mac-hoz és PC-hez
- 26

Homeguard felhő hozzáférés 31 Homeguard felhő hozzáférés

30

Műszaki támogatás

- 34 Műszaki adatok
  35 Műszaki Q & A
  37 Garancia és támogatás
- 38 Jegyzet

# Rendszer csatlakoztatás

1

#### 1.1 Bevezetés

Gratulálunk, hogy a Homeguard Hybrid DVR készüléket választotta. A Homeguard kínál teljes CCTV megoldást otthoni vagy irodai biztonságra, melynek jellemzői a kiváló minőségű kamerák, egyszerű beállítás és konfiguráció, mozgás felderítése és hálózati kapcsolat.

A rendszer jellemzői:

- H.264 videó tömörítés és G.711 audio tömörítés
- · CVBS, AHD, TVI és az IPC támogatás
- Kényelmes felhasználói felület biztosítása
- 4/8 csatornás kompozit bemeneti csatlakozók
- Támogatja a 720p / 960H / D1 / CIF felvételi formátumokat
- · Hálózat specifikus codec, hálózati átvitel engedélyezve függetlenül a felvételi feltételektől
- Merevlemez felülírás funkció
- A nagy sebességű USB 2.0 csatlakozón át tömörített tárolás merevlemezre
- A 8/4 csatornás videó adatok egyidejű felvétele és lejátszása
- Többféle keresési mód (keresés időre, eseményre, mentésre és mozgásérzékelésre)
- Különböző felvételi módok (kézi, ütemezett felvétel)
- Távoli ellenőrzési funkció, hálózati megtekintés és mobil megtekintés

#### 1.2 A csomag tartalma

Kérjük, bontsa ki a terméket, és helyezze a terméket egy sima felületre, hogy láthassa, hogy kell telepíteni. Kérjük, ellenőrizze a következő fő egységek meglétét.

- A komponensek megjelenése eltérhet a képen láthatótól.
- A kiegészítő kategóriája és a mennyisége eltérhet az értékesítési régiótól függően.

Ellenőrizze az Ön DVR csomagját a lista alapján. Ha bármi hiányzik vagy sérült, kérjük, ne használja a rendszert, és tájékoztassa erről a szállítót a lehető leghamarabb.

| - ca                            |                         |                                                     |
|---------------------------------|-------------------------|-----------------------------------------------------|
| Hybrid DVR                      | Hálózati adapter        | Egér                                                |
|                                 |                         | PROTECTED BY<br>HOME COL<br>JUNCUL WORD SURVIELANCE |
| Felhasználói kézikönyv/Szoftver | Gyors indítási útmutató | Figyelmeztető matrica                               |
|                                 | 0- 0<br>0- 0            |                                                     |
| RCA kábel                       | HDD rögzítő csavar      | SATA kábel<br>(HDD-vel nem rendelkező tartozék)     |

#### A kézikönyvben látható szövegkiemelések:

| MEGJ.    | A fontos tudnivalók kék színnel vannak kiemelve.         |
|----------|----------------------------------------------------------|
| TIP      | A legjobb gyakorlati tippeket a zöld szín jelzi.         |
| VIGYÁZAT | A fontos figyelmeztetések piros színnel vannak kiemelve. |

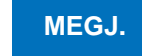

Ez a kézikönyv vonatkozik egyaránt a 4 csatornás és a 8 csatornás Homeguard DVR készletekre. Modell: HGDVK-46702 / 46704 / 86704.

#### 1.3 DVR elrendezés

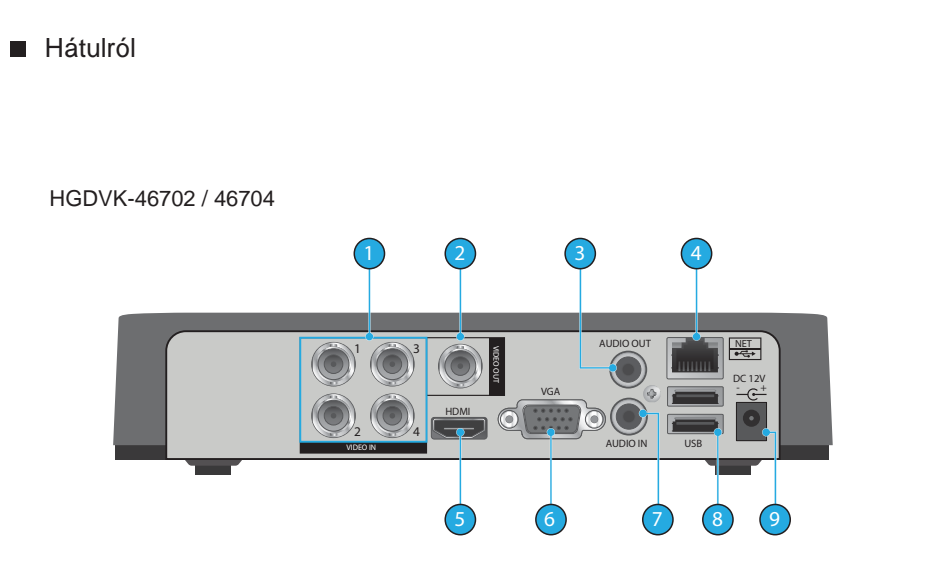

#### HGDVK-86704 / 86708

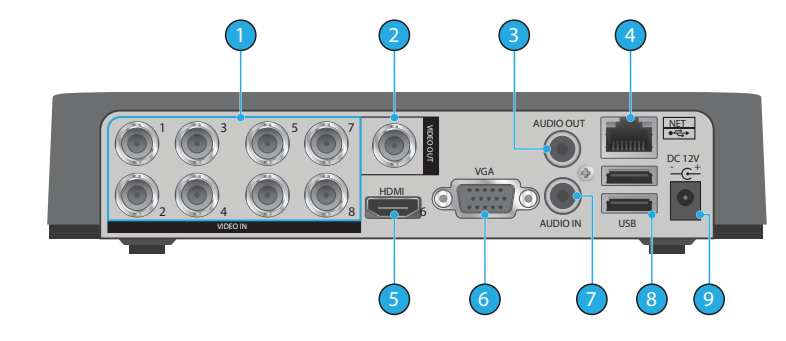

# Elölről

| Részek neve             | És funkciói                                                                                        |
|-------------------------|----------------------------------------------------------------------------------------------------|
| 1                       | 4x / 8x BNC video csatlakozó: Kamera bemenet                                                       |
| 2                       | BNC video kimenet: A régebbi TV készülékekhez<br>(a kábel nem tartozék)                            |
| 3                       | RCA audio kimenet: A hanghoz                                                                       |
| 4                       | LAN port: A DVR hálózathoz való csatlakoztatásához                                                 |
| 5                       | HDMI kimenet: A legtöbb modern TV-hez                                                              |
| 6                       | VGA kimenet: A legtöbb monitorhoz                                                                  |
| $\overline{\mathbf{O}}$ | 1x RCA Audio csatlakozó: audio bemenet                                                             |
| 8                       | 2x USB 2.0 port: USB egérhez és külső tárolóhoz                                                    |
| 9                       | Tápcsatlakozó: A DVR tápellátásához                                                                |
| 10                      | LED: Ha világít, jelzi, hogy a DVR be van kapcsolva,<br>HDD LED: Villog, ha a HDD használatban van |

#### 1.4 A DVR csatlakoztatása

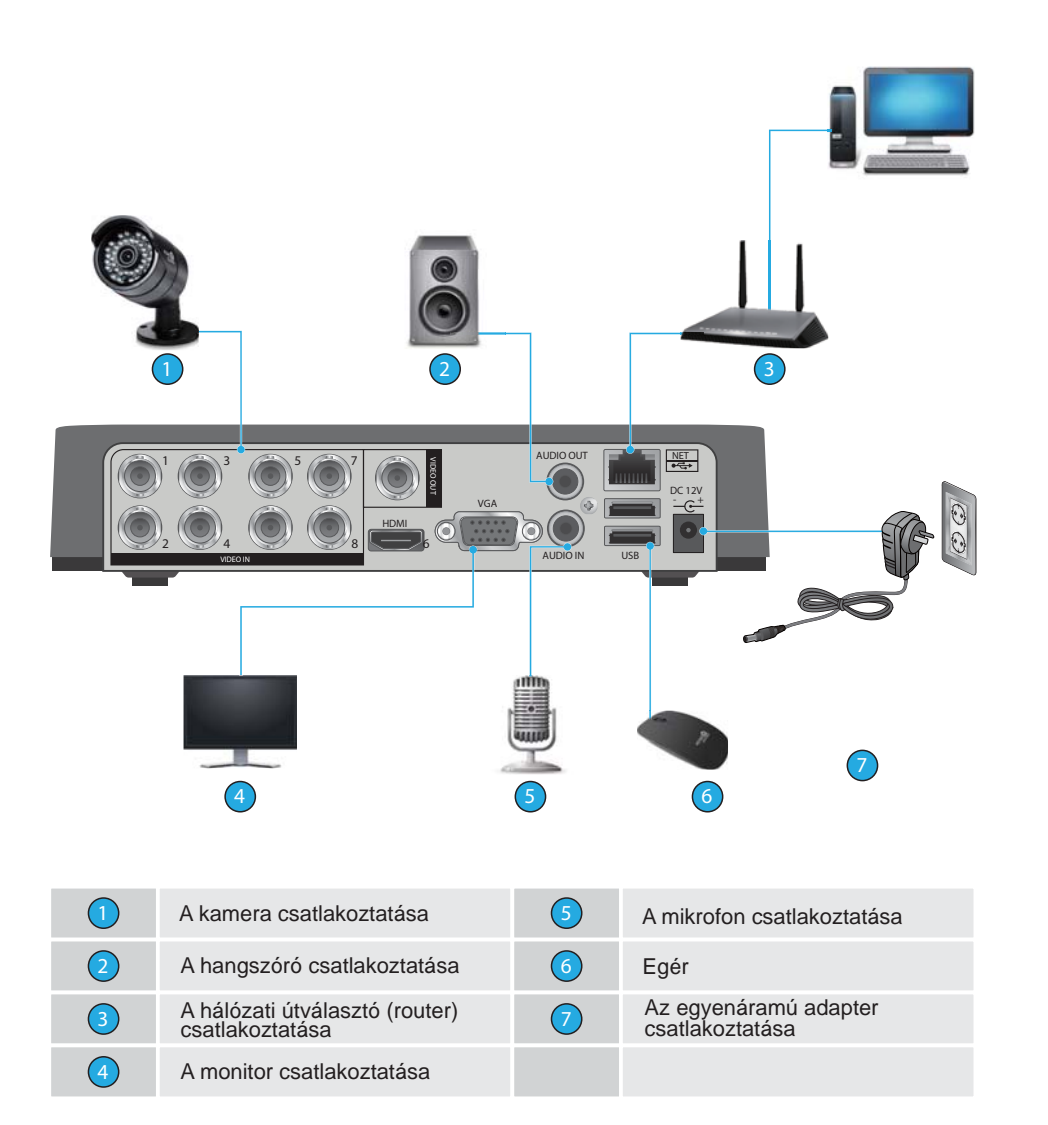

#### 1.5 A kamerák szerelése

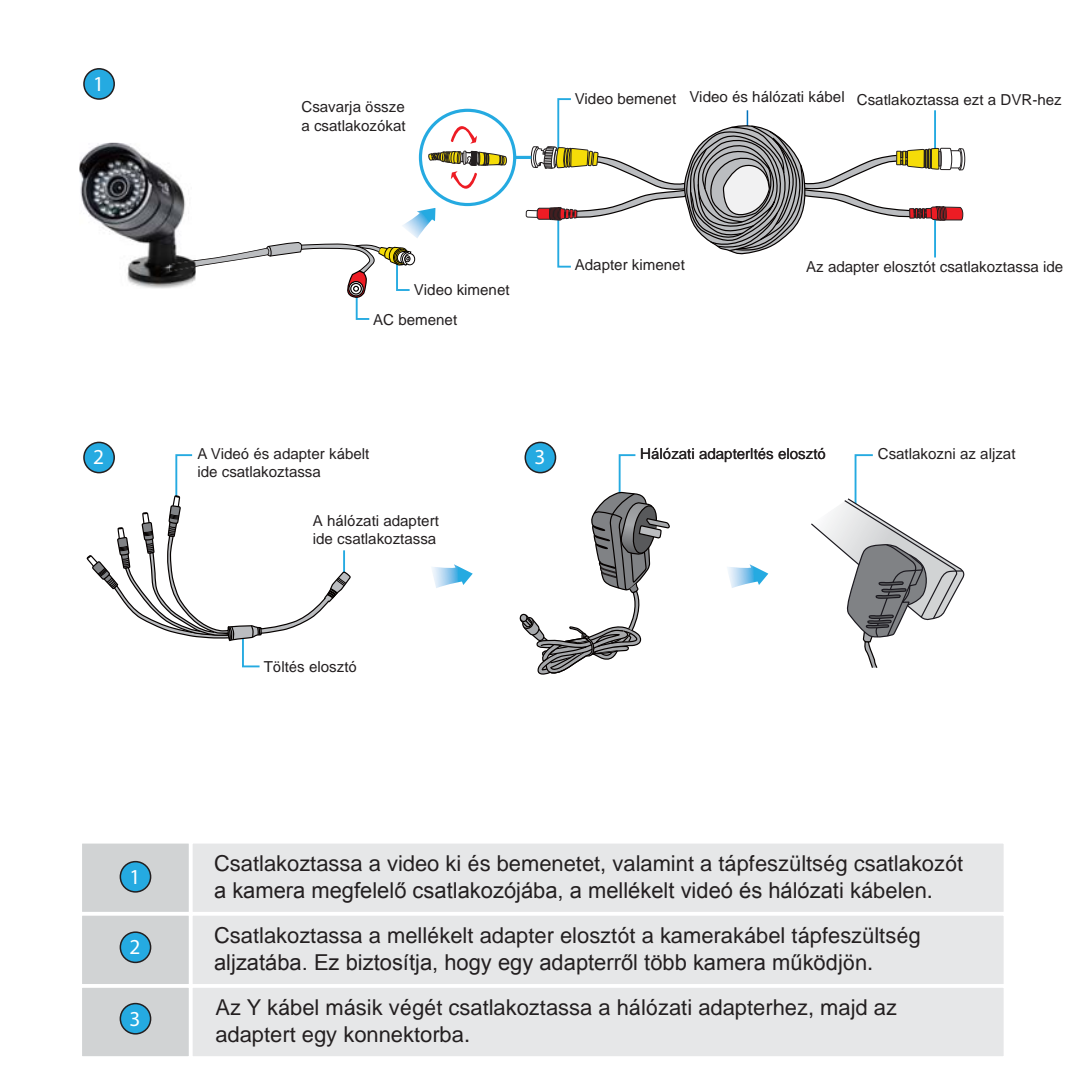

VIGYÁZAT Az adapter és a hálózati elosztó kábel csak a Homeguard DVR-hez és kamerákhoz való! NE csatlakoztassa más márkákhoz, mert az tűzveszélyt jelent!

TIP

Minden Homeguard kamerához egy szerelő készlet van csatolva. Mielőtt felhelyezi a kamerát a megfelelő pozícióba, kérjük, hogy ellenőrizze, hogy a kábel megfelelő hosszúságú-e, hogy elérje a DVR-t.

#### 1.6 Az egér használata

A DVR használatának legegyszerűbb módja a mellékelt USB egérrel történik, ez lehetővé teszi a menürendszer zökkenőmentes és intuitív használatát.

Bal klikk:

- A bal gombra kattintva megnyithat menüket a jobb oldali fő felületen.
- A bal gombra kattintva elérheti a menüpontokat.
- Végezze el a műveletekre vonatkozó utasításokat.
- A bal egérgombbal választhat a felugró legördülő listából.
- Módosíthatja a négyzetek kijelölésével a dinamikus érzékelési blokkokat.

Dupla kattintás:

- Kattintson duplán a videó lejátszásához.
- Dupla kattintással válthat a teljes képernyős megjelenítésre, vagy kilépet belőle.

Jobb klikk:

- A jobb oldali menüben a jobb egérgombbal kattintva felbukkan a valós idejű követés a képernyőn.
- Kilépés az aktuális felületről mentés nélkül.

Görgetés: Az egér görgőjének forgatásával lehet változtatni az értékeket a digitális mezőkben.

Egér mozgatása: • A mozgatással kiválaszthatja az ellenőrizni kívánt pontokat.

Húzás az egérrel:

• A terület detektálása.

• A védeni kívánt terület kijelölése.

# Alap működés

MEGJ.

Hacsak másképp nem jelezzük a kézikönyvben, a rendszer összes funkciója elérhető az egérrel.

#### 2.1 Indítás varázsló

Az első használatkor a telepítő varázsló jelenik meg. Kövesse a képernyőn megjelenő utasításokat, hogy beállítsa a DVR-t és töltse le a mobil alkalmazást, ha szükséges.

| Startup Wizard                                     |                         |
|----------------------------------------------------|-------------------------|
| STEP 1 HELP STEP 2 NET                             | STEP 3 USER             |
| www.homeguardcloud.com Android homeguardview APP i | phone homeguardview APP |
|                                                    | Ć.                      |
| More help please visit:www.homeguardclo            | oud.com                 |
| 💷 — <b>*</b> — 🍎 — <b>*</b> —                      | - 🦲 😅                   |
| User Name admin Password                           | ]                       |
| Activate when reboot                               | Next Step               |

#### 1. lépés Súgó információ

**QR kód:** Balról jobbra, Web elérés cím, Android APP cím, iPhone App cím Hálózati kapcsolat állapota: A hálózati állapot

P2P: P2P fiók és jelszó beállítás

Start-up wizard: Kattintson: Indítási varázsló engedélyezése

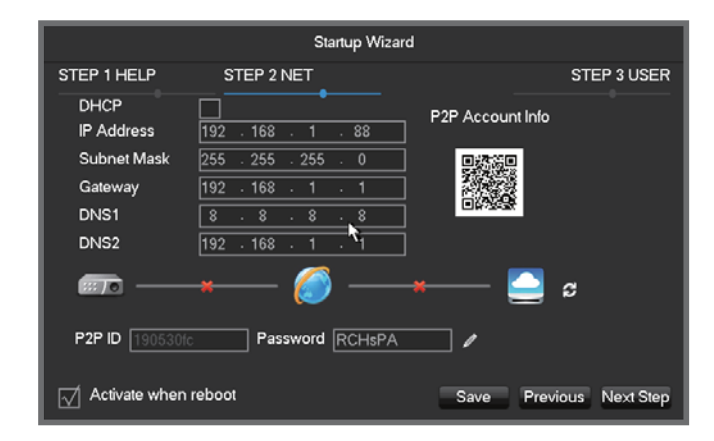

#### 2. lépés A hálózati konfiguráció

DHCP: Kattintson DHCP-re, automatikus IP keresés.

Ha tudja a router statikus IP-adatait, írja be az IP címet, átjárót, alhálózati maszk, stb.

**QR kód:** Olvassa be, és mutatja a P2P beszámolót, jelentkezzen be a mobil APPLIKÁCIÓBA. Adja meg az eszköz azonosítóját és jelszavát. Az eszközazonosító a DVR egyedi azonosítója és nem lehet megváltoztatni, de adjon meg egy új jelszót, ha szükséges.

|      |             |           | Startup Wi   | zard            |             |
|------|-------------|-----------|--------------|-----------------|-------------|
| STER | P 1 HELP    | STEP      | 2 NET        |                 | STEP 3 USER |
| 3    | User        | Group     | Status       | Add User        |             |
| 1    | admin       | admin     | Normal       | Modify User     |             |
| 3    | default     | user      | Default User | Add Group       |             |
|      |             |           |              | Modify Group    |             |
|      |             |           |              | Modify Password |             |
|      |             | *         | ŧ            |                 |             |
| ، ک  | Activate wh | en reboot |              | Save Pre        | vious Exit  |

#### Bejelentkezési adatok: Amikor a rendszer kéri, adja meg a bejelentkezési adatait

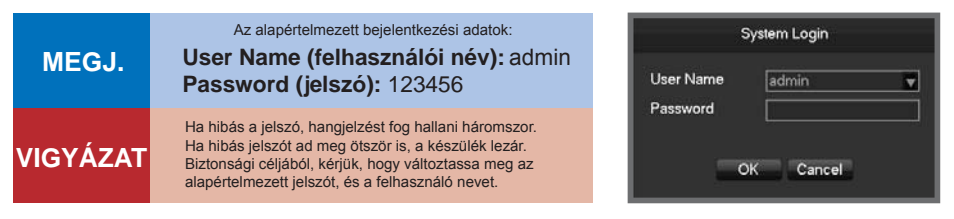

#### 3. lépés A fiók beállítása

Add User (Felhasználók hozzáadása): Új felhasználó hozzáadása Modify User (Felhasználó módosítása): módosíthatja a felhasználó nevet, csoportot, jogosultságokat.

Add Group (Csoport hozzáadása): Adjon hozzá a felhasználói csoportot, és konfigurálja. Modify Group (Csoport módosítása): módosítja a csoportba tartozók jogosultságait. Modify Password (Jelszó módosítása): módosítsa a bejelentkezési jelszót.

#### 2.2 A főmenü megtekintése

A rendszermenü eléréséhez, a jobb gombbal kattintson bárhol a képernyőn, és válassza ki a "Main Menu" ("Főmenü") opciót:

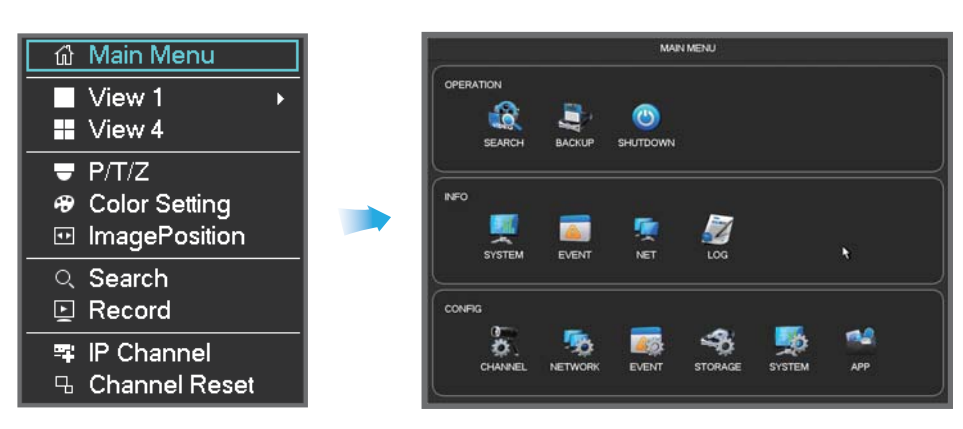

Megjegyzés: Vigye az egeret a képernyő aljára, és megmutat néhány gyors működést

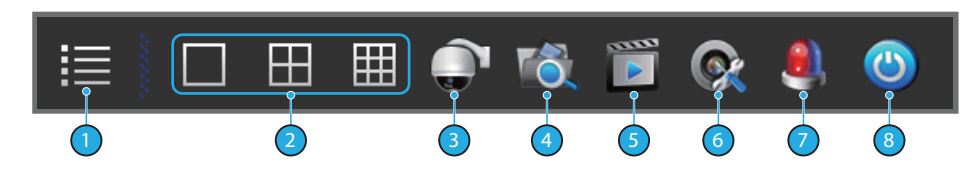

|   | Main Menu     | 5 | Manual Record      |
|---|---------------|---|--------------------|
| 2 | Screen Model  | 6 | Channel Management |
| 3 | PTZ control*  | 7 | Alarm Status       |
| 4 | Record Search | 8 | Shut Down          |

\* HGDVK46702 / 46704 / 86704 / 86708 nem támogatja ezeket a funkciókat.

#### 2.3 Idő beállítása

Keresse meg az **Basic** menü alatt a Configuration of **Main Menu**-ben a **System Time** beállítást, és állítsa be a rendszer időt.

|                |                | CON               | IFIG      |         |        |      |      |
|----------------|----------------|-------------------|-----------|---------|--------|------|------|
| 6. CHANN       | EL 👧 NETWORK   | EVENT             |           | AGE 🕵   | SYSTEM | *    | APP  |
| Basic          | System Time    | 2000 - 01 - 01 02 | : 43 : 57 |         |        |      |      |
|                | DST            | Setting           |           |         |        |      |      |
|                | Date Format    | YYYY MM DD        |           |         |        |      |      |
| Display Output | Date Separator |                   |           |         |        |      |      |
|                | Time Format    | 24-HOUR           |           |         |        |      |      |
|                | Time Zone      | GMT+08:00         |           |         |        |      |      |
| Maintain       | Language       | ENGLISH           | -         |         |        |      |      |
|                | Auto Logout    | 10 min.           |           |         |        |      |      |
|                | DVR No.        | 8                 |           |         |        |      |      |
| Detault        | Video Standard | PAL               |           |         |        |      |      |
| Upgrade        | Startup Wizard | 1                 |           |         |        |      |      |
|                | Device Name    | TVR               |           |         |        |      |      |
| Toolbar        |                |                   |           | Default | OK Ca  | ncel | App. |

| Nyári időszámítás (DST) | Lehetővé teszi a funkció használatát. Kattintson a "Set" gombra és adja meg<br>a helyi DST kezdő és befejező időpontját. |
|-------------------------|----------------------------------------------------------------------------------------------------|
| Dátum formátum          | Módosítja a dátum formátumát.                                                                                            |
| Dátumelválasztó         | Kiválasztja a dátum szeparálását.                                                                                        |
| Idő formátum            | 24 órás vagy 12 órás megjelenítési mód.                                                                                  |
| Időzóna                 | Kiválasztja az időzónát.                                                                                                 |
| Nyelv                   | Kiválassza a nyelvet.                                                                                                    |
| Automatikus kiléptetés  | Set menü készenléti idő 0-60 perc.                                                                                       |
| DVR No.                 | Felület a megfelelő DVR szám megadásához.                                                                                |
| Videó Standard          | PAL / NTSC (ugyanaz legyen, mint a kamerának).                                                                           |
| Startup Wizard          | Aktiváló kapcsoló, nyitja / zárja az indítási varázsló interfészt.                                                       |
| Eszköz neve             | A push használathoz, megjeleníti ennek a készüléknek nevét az iPhone-ra<br>érkezett riasztási üzenetben.                 |
| Channel mode            | A helyi csatornák és a hálózati csatornák kiválasztása.                                                                  |

MEGJ. Ha az idő be van állítva, kattintson App.

#### 2.2 A főmenü megtekintése

Re Scl Ma

Sto

Kattintson a jobb egérgombbal a fő képernyőre, hogy megnyissa Quick menu (gyors menü)-t, és válassza a **Record** (Felvétel) lehetőséget. Ebben a menüben válthat felvételi módot az egyes csatornákhoz.

|                |     | ល៊ | ſ | Лa         | ir   | ۱N   | ٨e | n    | u    |    |    |    |    |          |    |    |
|----------------|-----|----|---|------------|------|------|----|------|------|----|----|----|----|----------|----|----|
|                |     |    | ١ | /ie        | €v   | / 1  |    |      |      |    |    | •  |    |          |    |    |
|                |     |    | ١ | /ie        | eν   | / 4  | ŀ  |      |      |    |    |    |    |          |    |    |
|                |     | Ŧ  | F | <b>?</b> / | Γ/,  | Z    |    |      |      |    |    |    | _  |          |    |    |
|                |     | Ð  | ( | Co         | lo   | r :  | Se | etti | ing  | g  |    |    |    |          |    |    |
|                |     | •• | l | m          | ag   | jel  | Po | bs   | itio | or |    |    |    |          |    |    |
|                |     | Q  | Ś | Se         | ar   | cł   | n  |      |      |    |    |    |    |          |    |    |
|                |     | Ģ  | F | ٦e         | C    | or   | d  |      |      |    |    |    |    |          |    |    |
|                |     | -  |   | P          | С    | ha   | In | ne   | )    |    |    |    |    |          |    |    |
|                |     | Ъ. | ( | Ch         | a    | nn   | e  | I F  | {e   | se | et |    |    |          |    |    |
|                |     |    |   |            |      |      |    |      |      |    |    |    |    | <u> </u> |    |    |
|                |     |    |   | ٨          | /lar | nual | Re | eco  | rd   |    |    |    |    |          |    |    |
| ord Mode       | All | 1  | 2 | 3          | 4    | 5    | 6  | 7    | 8    | 9  | 10 | 11 | 12 | 13       | 14 | 15 |
| nedule<br>nual | 0   | 0  | 0 | 0          | 0    | 0    | 0  | 0    | 0    | 0  | 0  | 0  | 0  | 0        | 0  | C  |
| р              | 0   | 0  | 0 | 0          | 0    | 0    | 0  | 0    | 0    | 0  | 0  | 0  | 0  | 0        | 0  | С  |
|                |     |    |   |            |      |      |    |      |      |    |    |    |    |          |    |    |
|                |     |    |   | (          | DK   |      |    | Car  | nce  |    |    |    |    |          |    |    |

• 0 0

| Kézi      | Ez a legnagyobb prioritású. A megfelelő csatorna rögzítésre kerül egész napon keresztül. |
|-----------|------------------------------------------------------------------------------------------|
| Menetrend | Rögzítés felvételi időrend szerint.                                                      |
| Stop      | Megállítja a felvételt.                                                                  |
| Minden    | Lehetővé teszi, hogy az összes csatornát válassza ki egyszerre.                          |

Egy csatorna állapotának megváltoztatásához, vagy a kiválasztott csatorna állapotának ellenőrzéséhez jelölje ki a csatornát az egérrel kattintva.

MEGJ.

Az összes csatomát kiválasztva, lehetőség van minden csatorna állapotát egyszerre változtatni.

#### 2.5 Lejátszás

Kattintson a fő képernyőn a jobb egérgombbal, hogy megnyissa a Quick menu (Gyors menüt), és válassza a **Search** (Keresés) lehetőséget. Ez megnyitja a fő Search/Playback (keresés/lejátszás) képernyőt.

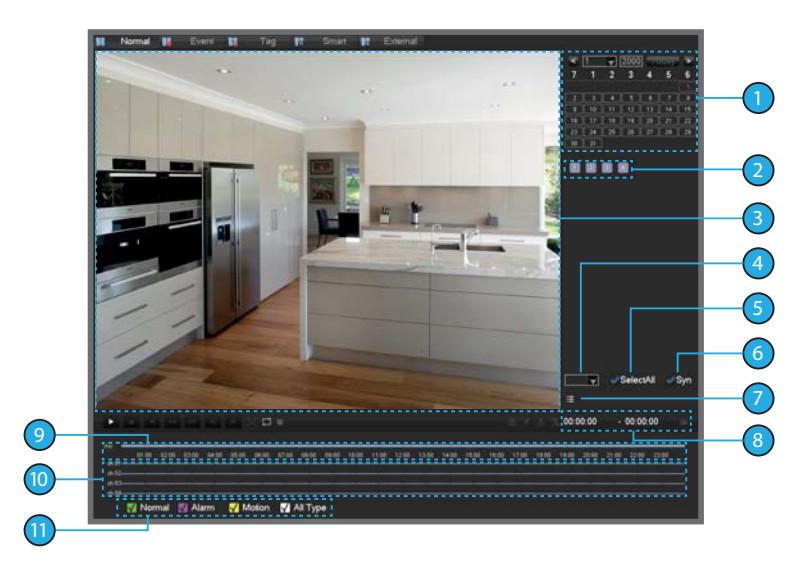

|   | Choose the date    | (Dátumválasztás) Válassza ki a dátumot és az időt a felvételek kereséséhez.                                                              |
|---|--------------------|----------------------------------------------------------------------------------------------------|
| 2 | Select channels    | (Csatornák választása) Válassza ki a lekérdezendő csatornát.                                                                             |
| 3 | Playback window    | (Lejátszás ablak) Videó lejátszása.                                                                                                    |
| 4 | Time bar channel   | (Csatorna idősáv) Ha a kiválasztott a csatornák száma több mint 4, az ütemterv<br>megjelenítésre kerül.                                  |
| 5 | All Channel Select | (Minden csatorna kiválasztva) Minden csatorna választása, vagy minden megszakítása.                                                      |
| 6 | Synchronization    | (Szinkronizálás) Lejátszás az egyes csatornák felvételeinek időbeni<br>szinkronizálásával és következetesség a műveletekben.             |
| 0 | List (Lista)       | A rögzítő készülék állapot-információja a csatornák felvételeire egy napon belül,<br>zöld, piros, sárga.                                 |
| 8 | Channel number     | (A csatorna száma) Adja meg a csatorna számát.                                                                                           |
| 9 | Event list         | (Esemény lista) Az összes esemény és idő.                                                                                                |
| 0 | Timeline display   | (Idővonal kijelző) Zöld, piros és sárga színekben mutatják a videofelvételt egy nap alatt.                                               |
|   | Search Type        | (Keresés típus) 128 videofelvétel jelenik meg a listában. Típus: R-normális felvétel,<br>A-riasztás felvétel, M-mozgásárzékelés felvétel |

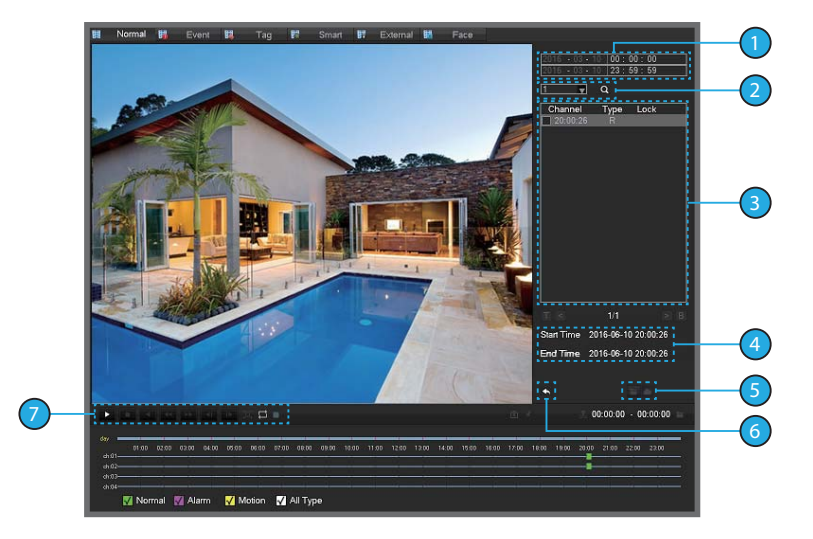

| 1 | Time             | (ldő) Válassza ki a felvétel lekérdezési időt.                                                                                                    |
|---|------------------|----------------------------------------------------------------------------------------------------|
| 2 | Channel          | (Csatorna) Válassza ki a lekérdezni kívánt video csatornát.                                                                                                    |
| 3 | File             | (Fájl) Videó csatorna lekérdezés megjelenítéséhez a fájlok listája.                                                                                                    |
| 4 | File information | (Fájl információ) Mutatja a videó fájl kezdési idejét, a befejezési időt, és video fájl méretét.                                                                                                    |
| 5 | Backup           | (Biztonsági mentés) A fájl listából jelölje ki a felhasználói igényeknek megfelelően a fájlokat<br>a biztonsági mentéséhez. A listát tegye a " 🗯 " a " 🌰 " és ellenőrizze, majd a Backup<br>(biztonsági mentés) gombbal a saját gépre, vagy (feltőltés a felhőbe), a biztonsági mentés<br>menű jelenik meg. Kattintson a Start gombra. Ha nem akarja menteni a backup fájlokat,<br>mielőtt kilépne a biztonsági mentés menűből vegye ki pipát a listából " √". |
| 6 | Back             | (Vissza) Kilépés a Fájl listából.                                                                                                    |
| 0 | Playback control | (Lejátszás vezérlés) Full screen (Teljes képernyő), Loop (hurok) Stop/Play<br>(Állj/Lejátszás), Pause (Szünet), Fast (Gyors), Slow (Lassú), Back (vissza),<br>Previous Frame (Előző képkocka), Next Frame (Következő képkocka).                                                                                                    |

#### Lejátszás vezérlés működése

| ••      | Video lejátszás<br>Gyors előre<br>gomb | Lejátszás módban, a gomb megnyomása,<br>különböző gyors ciklus sebességet kapcsol;<br>előrepörgetés gombnak is lehet használni.                                                                                                    | Az aktuális verzió játékidő<br>mértéke alapján                                                                                                    |  |
|---------|----------------------------------------|----------------------------------------------------------------------------------------------------|----------------------------------------------------------------------------------------------------|--|
| ►       | Video lejátszás<br>lassítás gomb       | Lejátszás módban, a gomb megnyomása<br>ciklikusan kapcsolja az aktuális verzió lejátszási<br>sebességének megfelelően a lassítást. Lassítás<br>gombként lehet használni, a gyors előre<br>lejátszásban, és a visszafelé lejátszásban.                                                                                                    |                                                                                                    |  |
|         | Lejátszás/szünet                       | Lejátszás/szünet kapcsoló.                                                                                                    |                                                                                                    |  |
|         | Visszafelé gomb                        | Visszafelé lejátszás gomb.                                                                                                    | A visszafelé lejátszáshoz egyetlen<br>kattintással megáll a kén. Vissza                                                                                                    |  |
| <b></b> | Kézi egyképes<br>lejátszás             | Egyképes lejátszás a<br>gombra kattintva, és<br>lejátszási szünet közben. ▲ a I►                                                                                                    | vagy egyképes lejátszás közben<br>nyomja meg a lejátszás gombot<br>▶ , a normál lejátszáshoz.                                                                                       |  |
|         | Teljes képernyő                        | Teljes képernyő.                                                                                                    |                                                                                                    |  |
| ₽       |                                        | Amikor a hurok be van kapcsolva, a nap<br>végére érve a videó lejátszással, a video<br>lejátszás elölről kezdődik.                                                                                                    |                                                                                                    |  |
| ō       | Pillanatkép                            | Lejátszás közben, kattintson a bal egérgomb-<br>bal az ikonra, az aktuális képről biztonsági<br>másolat készül az USB tárolóra.                                                                                                    | Csatlakoztasson USB tárolót<br>a készülékbe. A kép maximális<br>felbontása 1080p.                                                                                                   |  |
| , Mar   | Címke                                  | Kattintson a bal egérgombbal az ikonra,<br>ekkor felvehet címkéket.                                                                                                    | Adja meg a címke nevét betűk,<br>számok, speciális karakterek<br>használatával. Teljes hossza nem<br>lehet több, mint 31 karakter. A címkék<br>használhatók a későbbi keresésekhez. |  |
| °°<br>► | Vágás                                  | Bal klikk 🖏, a felvétel vágásához.<br>Indítási idő: kattintson 🖑 az ablak közepére,<br>az ikon forog 🖑 ; bal gombbal ismét<br>kattintson teljesen megfordul.<br>Befejezés idő: kattintson 🖑 az ablak<br>közepére. Miután befejezi a vágást,<br>kattintson 🖬 biztonsági másolat készítéséhez,<br>vagy jobb klikk a vágás funkcióból való<br>kilépéshez. |                                                                                                    |  |

MEGJ.

 Lejátszás közben vezérlő sáv mutatja fájl lejátszási sebességet, a csatornát, lejátszás folyamatát, és egyéb információkat.

2. A lejátszási sebesség és a visszatekerés funkció a DVR változatától függ.

#### 3.1 Indítás előtt

- Győződjön meg arról, hogy rendelkezésre álljon egy router, és a nagy sebességű internet-hozzáférés (nem tartozék).
- Csatlakoztassa a DVR-t a routerhez ethernet kábellel (lásd a Gyors kapcsolat útmutatót a részletekért).
- Frissítse a DVR firmware-t és kliens szoftver-t vagy a mobil Applikációt a legújabb verzióra.
- Kérjük, vegye figyelembe, hogy a feltöltés sebessége 1 Mbps.
- Akár 3 készülék csatlakoztatható a rendszerhez egyidejűleg.

#### 3.2 Az alkalmazás beszerzése

A legjobb élmény elérése érdekében, kérjük, töltse le a Homeguardview Applikációt az okos telefonjára az alábbi QR kód beolvasásával, vagy keresse meg "Homeguardview" Applikációt az App Store-on.

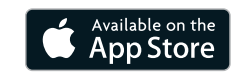

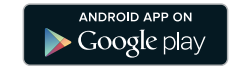

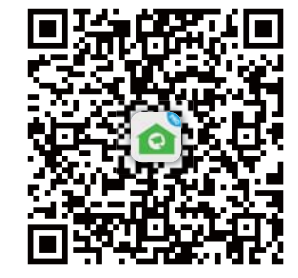

iOS - iPhone, iPad

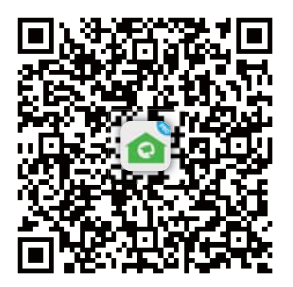

Android - Smartphone, tablet

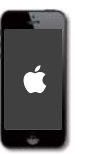

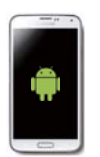

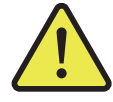

3

Csatlakoztatás

Intelligens eszközhöz

#### 3.3 iPhone-ra

Telepítse az ingyenes Homeguardview alkalmazást az App Store-ból. A Homeguardview ikon megérintésével nyissa meg az alkalmazást.

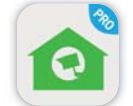

Érintse meg Local View, hogy hozzáférjen az App felületéhez.

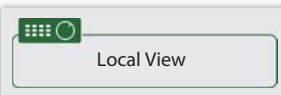

Kattintson "+ Device"

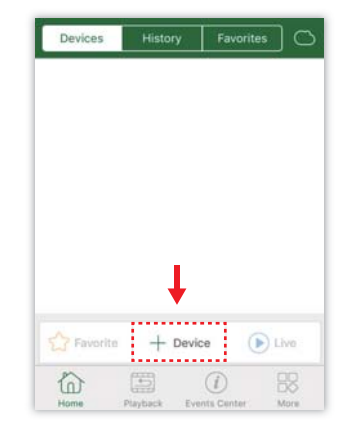

Kattintson a "QR Code"-ra és olvassa be a QR-kódot a DVR tetejéről, vagy telepítse a P2P Start up Wizard (Indítás varázsló) segítségével a kamerát az iPhone-ra.

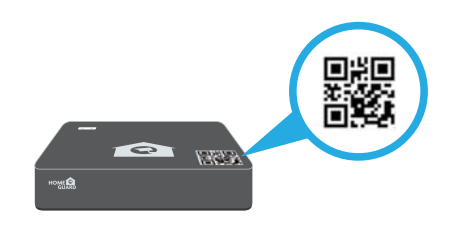

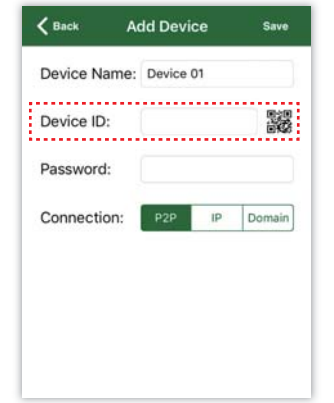

Érintse meg a "Save" (Mentés) gombot, és kattintson a "Live" (Élő) gombra. Az alkalmazás megnyitja az élő képet, és látható lesz az összes csatlakoztatott kamera videója.

#### 3.4 iPad-re

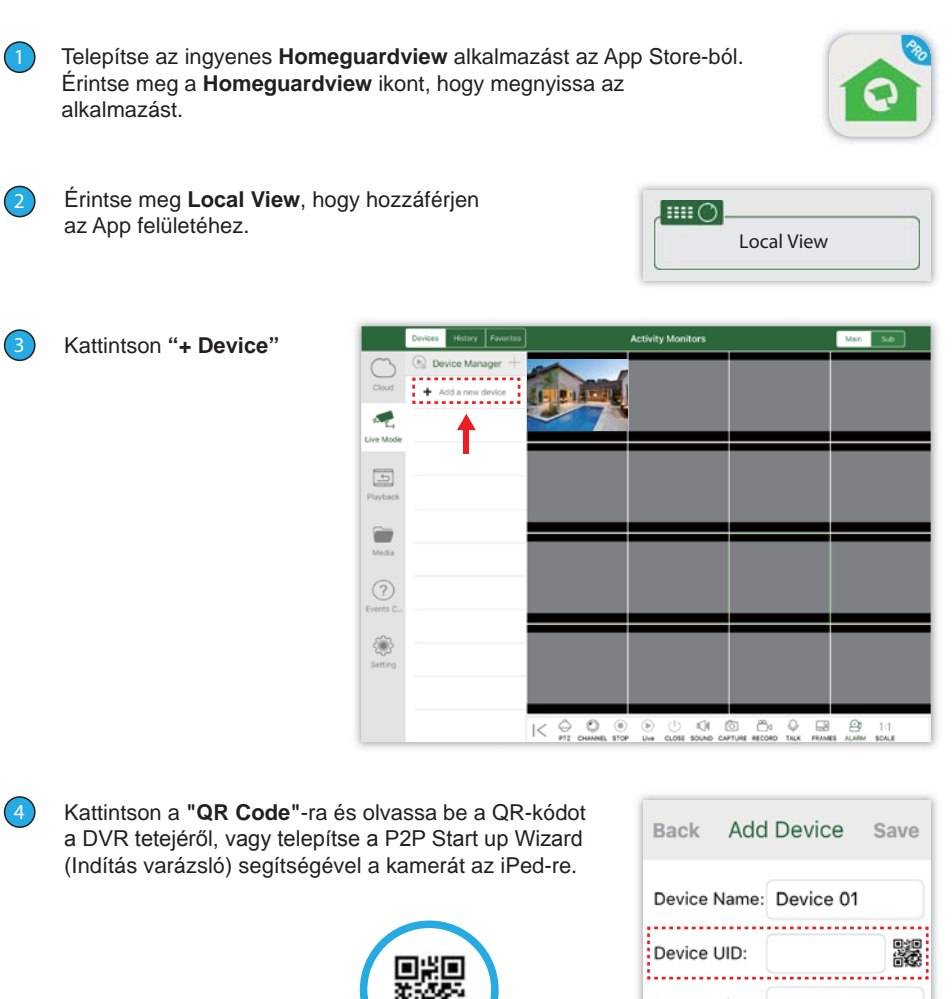

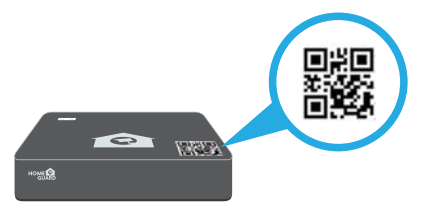

Password: Connection: IP Do..

Érintse meg a "Save" (Mentés) gombot, és kattintson a "Live" (Élő) gombra. Az alkalmazás megnyitja az élő képet, és látható lesz az összes csatlakoztatott kamera videója.

#### 3.5 Android telefonra

1 Telepítse az ingyenes **Homeguardview** alkalmazást az App Store-ból. Érintse meg a **Homeguardview** ikont, hogy megnyissa az alkalmazást.

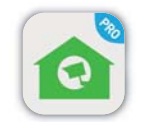

Érintse meg Local View, hogy hozzáférjen az App felületéhez.

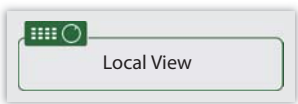

Kattintson "+ Device".

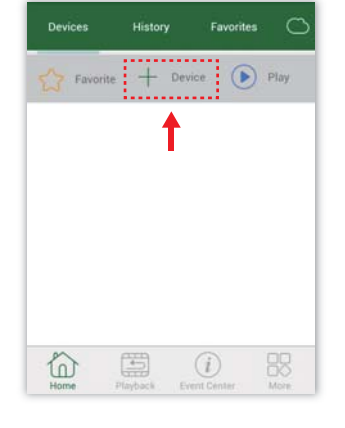

Kattintson a "QR Code"-ra és olvassa be a QR-kódot a DVR tetejéről, vagy telepítse a P2P Start up Wizard (Indítás varázsló) segítségével a kamerát az Android telefonra.

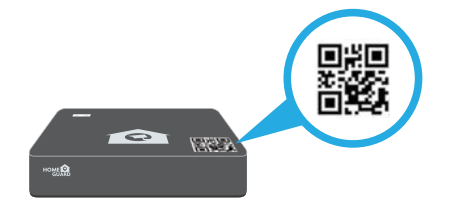

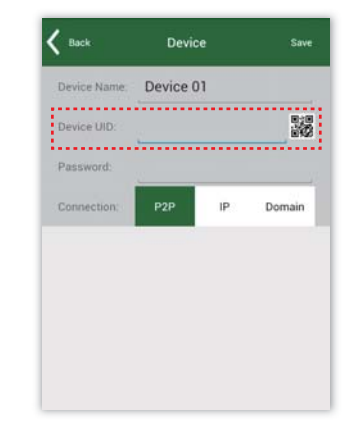

Érintse meg a **"Save"** (Mentés) gombot, és kattintson a **"Live"** (Élő) gombra. Az alkalmazás megnyitja az alő képet, és látható lesz az összes csatlakoztatott kamera videója.

### Csatlakozás PC-HEZ és MAC-HOZ

(5

#### 4.1 Homeguardview Szoftver PC-hez

Keresse meg a CD-n digitális felügyeleti központ telepítő fájlt, a szoftver neve "Homeguardview", és telepítse.

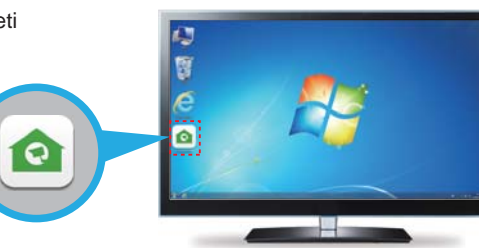

Kattintson duplán az ikonra, és feljön [LOGIN] belépés felület. Írja be a felhasználói nevet és jelszót, és kattintson a "Login", (Belépés)-re.

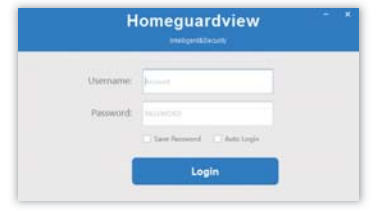

4.2 Böngésző hozzáférés Mac és PC

Kattintson a jobb gombbal a fő képernyőre, hogy megnyissa a gyorsmenüt, és válassza ki a **Main Menu**-t.

| _        |               |   |
|----------|---------------|---|
| ល់       | Main Menu     |   |
|          | View 1        | ► |
|          | View 4        |   |
| -        | P/T/Z         |   |
| 49       | Color Setting |   |
| ••       | ImagePosition |   |
| Q        | Search        |   |
| Þ        | Record        |   |
| <b>*</b> | IP Channel    |   |
|          | Channel Reset |   |
| -        |               | _ |

#### Válassza: Network.

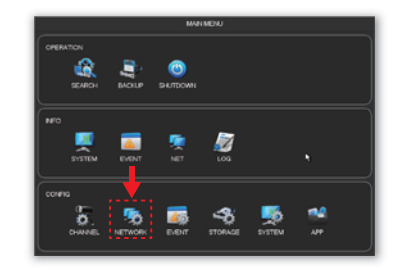

Kattintson **Resource Management**-re és a **Refresh** (Frissítés)-re, ha Online az eszköz megjelenik a Device Online, válassza ki az eszközt hozzáadást, majd kattintson az **Add** (Hozzáadás)-ra, vagy kattintson az **Add Device** (Eszköz hozzáadása)-ra a komplett készülék adataihoz.

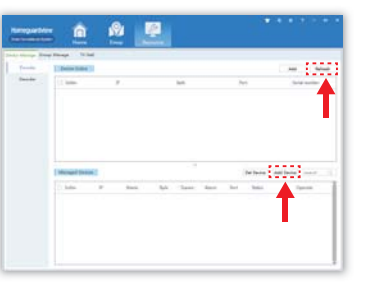

Keresse meg a DVR IP címét. Nyissa meg a böngészőjét és írja be a DVR IP címet a cím mezőbe.

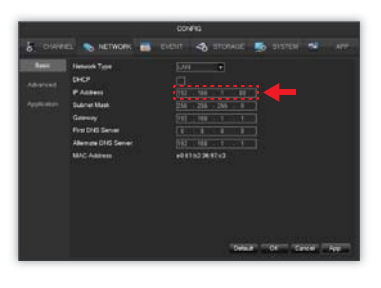

Vissza a kamera listába.
 Válassza ki a lejátszani kívánt csatornát.

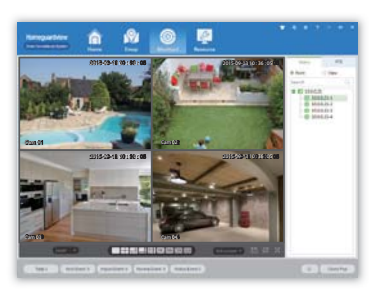

 Írja be az alábbi felhasználói nevet és jelszót. Alapértelmezett felhasználói név: admin Az alapértelmezett jelszó: 123456

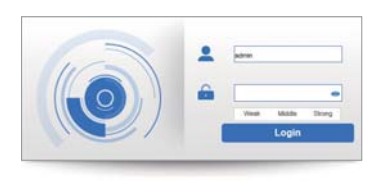

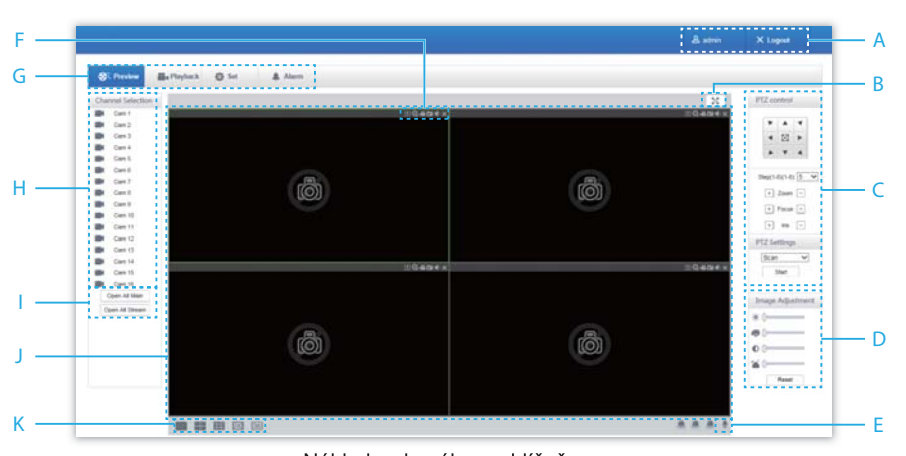

Náhled webového prohlížeče

| Α | Log out              | (Kijelentkezés) Mutatja a bejelentkezett felhasználót, kattintáson a kijelentkezéshez                                                          |
|---|----------------------|----------------------------------------------------------------------------------------------------|
| В | Full Screen          | (Teljes képernyő) Teljes képernyős nézet                                                                                                    |
| С | PTZ control*         | (PTZ vezérlés) * PTZ vezérlés menü                                                                                                    |
| D | Image color & other  | (A kép színe és egyéb) Kép szín: módosítja a fényerőt, kontrasztot.<br>Egyebek: állítja a rögzítési útvonalat, letöltési utat, és újraindítást |
| E | Device function key* | (Eszköz funkciógomb) Kétirányú beszélgetés funkciógomb, és stb.                                                                                |
| F | Channel function key | (Csatoma funkció gomb) Képernyőképek, elektronikus erősítés funkció gombok, és stb.                                                            |
| G | Menu                 | Rendszer konfiguráció, felvétel keresés, riasztási beállítás, kilépés, stb.                                                                    |
| н | Channel Selection    | (Csatorna kiválasztás) A megtekintett valós idejű csatorna kiválasztása                                                                        |
| 1 | All open key         | (Minden nyitva gomb) Az összes csatorna valós idejű nyomon követése (fő / segéd folyam)<br>a video megfigyelés ablakban                        |
| J | Surveillance window  | (Felügyeleti ablak) Valós idejű felvétel vagy lejátszás                                                                                        |
| K | Channel window       | (Csatorna ablak) Egy képben legyen 4, vagy 9, kép                                                                                              |

\* HGDVK46702 / 46704/86704 / 86.708 nem támogatja ezeket a funkciókat.

## Homeguardcloud Hozzáférés

# 5

#### 5.1 Homeguardcloud hozzáférés

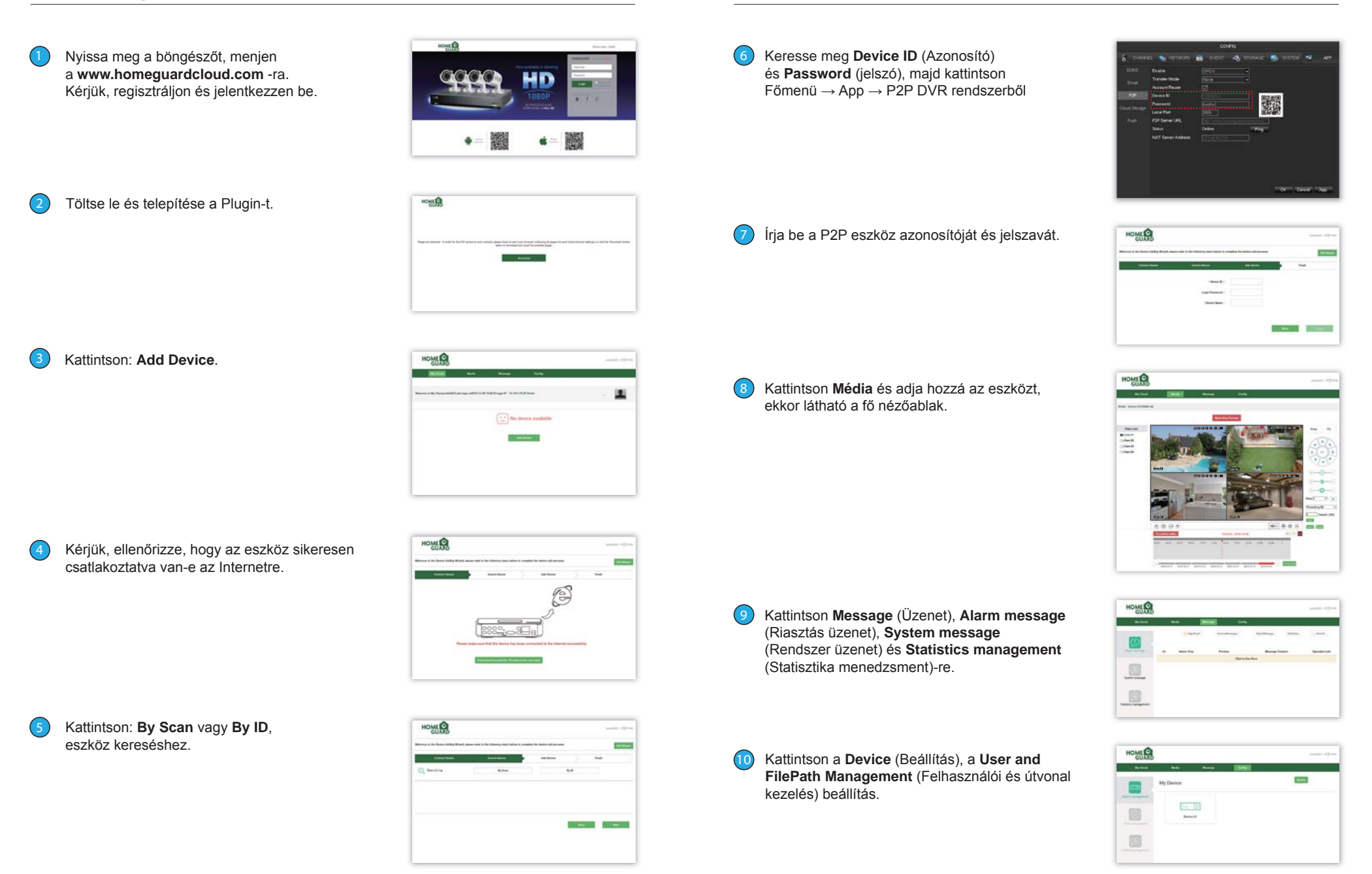

# 6 Műszaki Támogatás

#### 6.1 Műszaki adatok

#### Homeguard Hybrid DVR

| Tömörítés                       | H.264 szabvány szerint                                                   |
|---------------------------------|--------------------------------------------------------------------------|
| Operációs rendszer              | Linux                                                                    |
| Intelligens eszközök támogatása | Apple iOS (iPhone / iPad) és Android telefonok és tablettek              |
| Dual Stream                     | lgen, Set Channel                                                        |
| Képminőség                      | 720p (1280x 720)                                                         |
| Kép arány, felvétel             | 4 csatorna: 720p 25FPS csatornánként; 8 Channel: 720p 15FPS csatornánkén |
| Kép lejátszás minősége          | 720p 4 csatornás DVR: 25FPS (25FPS 1 csatorna)                           |
|                                 | 720p 8 csatornás DVR: 60FPS (15FPS 4 csatorna)                           |
| Videó mód                       | Kézi, automatikus és mozgásérzékelés                                     |
| Hátoldali csatlakozók           | USB eszközök (merevlemez, pendrive, DVD / RW, stb),                      |
|                                 | Hálózati csatlakozó Ethernet RJ45                                        |
| Felhasználói vezérlés           | Egér                                                                     |
| Bemenet                         | CVBS, TVI, AHD, IP (nem kötelező), 4 az 1-ben Hybrid DVR                 |
| Video bemenet                   | 4 csatorna: 4x BNC; 8 Csatorna: 8x BNC                                   |
| Video kimenet                   | 1x VGA, 1x HDMI, 1x BNC                                                  |
| Audio bemenet                   | 1x RCA                                                                   |
| Audio kimenet                   | 1x RCA, 1x HDMI                                                          |
| Hálózat Interface               | 10M/100M Base-T Ethernet (RJ-45)                                         |
| USB Port                        | 2x USB 2.0                                                               |
| RS485                           | Nem                                                                      |
| Riasztási bemenet / kimenet     | Nincs riasztás kimenet vagy bemenet, nem támogatott                      |
| Interface                       | 1x SATA HDD                                                              |
| Maximális HDD kapacitás         | 6TB                                                                      |
| Áramellátás                     | 12v / 2A                                                                 |
| Üzemi hőmérséklet               | 0°C~55°C                                                                 |
| DVR Méret                       | 218 x 218 x 44mm                                                         |

#### 6.2 Műszaki Q & A

01: A DVR nem indul el, pedig a tápegység csatlakoztatva van Kérjük, ellenőrizze a hálózati kapcsolót a DVR hátoldalán. Kérjük, ellenőrizze, hogy a használt tápegység 12V / 2A legyen, vagy 2A felett.

02: A DVR működik, de az üdvözlő képernyőről nem lép tovább. A merevlemez-meghajtó meghibásodott. A szoftver sérült.

03: A DVR nagyon lassan indul Lehet, hogy a merevlemez majdnem tele van, a rendszer hosszabb ideig keresi a szükséges fájlokat. A merevlemez hibája miatt van a késedelem.

04: A rendszer ismételten újraindul Ellenőrizze, hogy a merevlemez formázása FAT32-e. Ellenőrizze a tápegység megfelelő minőségét. Húzza ki a hálózati kábelt, és csatlakoztassa újra, majd ellenőrizze, hogy a DVR stabillá válik-e.

5: A DVR leáll a lejátszás során Ellenőrizze, hogy a merevlemez megfelelően működik-e. Ellenőrizze, hogy a DVR nem túl meleg-e. Ellenőrizze, hogy nincsenek a DVR mellett külső elektromos készülékek.

06: A firmware-frissítés nem sikerült Ellenőrizze, hogy az USB-meghajtó kompatibilis-e a DVR-el. USB interfész hibás.

07: A megjelenített kép fekete-fehér Ellenőrizze, hogy a TV vagy a monitor video paraméterei illenek-e DVR-hez.

08: Nincs megjelenített kép Biztosítani kell, hogy a TV vagy a monitor be legyen kapcsolva, és a kép tulajdonságai megfelelőek (fényerő, stb.) Ellenőrizze, hogy a video kábel megfelelően van-e csatlakoztatva.

09: A videó torz Sérülések a video kábelen. Ha az átvitelt interferencia akadályozza, válasszon árnyékolt kábelt. Biztosítani kell, hogy csak egy földelési pont legyen kiválasztva a DVR-en. 10: Torzak a megjelenített színek Ellenőrizze, hogy a video paraméterek helyesek-e. Ellenőrizze a kamera kapcsolatot.

11: A kép ferde vagy deformálódott Ellenőrizze, hogy a VGA kábel és a DVR földelése, össze vannak-e kötve megfelelően; Ellenőrizze, hogy a DVR nem túl meleg-e.

12: A lejátszás minősége gyenge A felvétel felbontása túl alacsony. Hibás szektor a merevlemezen.

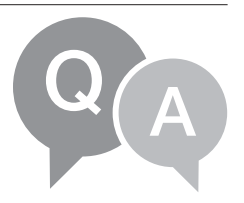

#### 6.3 Garancia és támogatás

Minden eladott termékre a számla kibocsátásának napjától vonatkozik a 12 hónap garancia. Garanciális teendők:

- 1. Kérjük, lépjen kapcsolatba velünk, ha a termék saját hibájából meghibásodott a vásárlástól számított 1 éven belül.
- Kérjük, küldje el nekünk a kitöltött garanciajegyet a lehető leghamarabb, ha a termékek a megvásárlása után 1 éven belül meghibásodott, hogy megjavíthassuk vagy kicseréljük a terméket. Vagy ha az eladó cég nem foglalkozik ezzel.
- 3. Kérjük, írja rá a hibajenséget a jótállási jegyre.
- 4. Fizetni kell a javításért az alábbiak esetekben:
- A. A berendezések meghibásodását emberi hiba okozta,
- B. A berendezés meghibásodását a nem megfelelő a környezet okozta,
- C. Nem érvényes a garancialevél, D. Garancia lejárt.

#### Biztonsági rendszabályok

A készüléket csak és kizárólag ebben a kézikönyvben leírtaknak megfelelően használja. Amennyiben nem követi a kézikönyv utasításait, az tüzet okozhat, vagy károsíthatja a készüléket.

Biztonsági okokból védje a készüléket a leeséstől, az elektromos rövidzártól és a magas hőmérséklettől. Ha a készülék, vagy annak áramforrása károsodást

szenved, azonnal hagyja abba a készülék használatát.

Tartsa távol a gyermekektől. Csak felnőtt személyek használhatják a készüléket. A tulajdonos felelős a biztonsági rendszabályok betartásáért, ha a készüléket más személyek is használják.

Ne tegye ki a készüléket folyadékok (víz) közvetlen érintkezésének; ne használjon maró tisztítószert, vagy alkoholt a tisztításához. Csak száraz ruhával tisztítsa.

Az eszközhöz csak a megfelelő egyenáramú áramforrást használja; más áramforrás tüzet vagy meghibásodást okozhat. A termék használatakor győződjön meg arról, hogy csak száraz kézzel érintse meg. Ellenkező esetben akár súlyos, vagy halálos elektromos áramütést is szenvedhet.

Garanciális javítás érdekében a készüléket juttassa el a kereskedőhöz. Ha technikai kérdése vagy problémája van, forduljon a forgalmazóhoz.

Ne tegye ki a terméket közvetlen nap- vagy hősugárzásnak, ne takarja le, ami azt jelenti, hogy a környezetében fontos a hűvös légáramlás biztosítása.

Tilos a termék használata túl meleg (40°C-nál melegebb) vagy hideg (0°C alatti) környezetben, ugyanúgy tilos elhelyezni és használni nagy páratartalmú (több, mint 85%) illetve poros helyen és tűz közelében.

A terméket ne dobja a háztartási hulladék közé: Az adott szimbólum (áthúzott kerekes kuka) azt mutatja, hogy az elhasznált elektromos és elektronikus termékeket nem szabad a háztartási hulladéktárolóba helyezni. A meghibásodott terméket adja le a forgalmazónak, vagy adja át a kijelölt hulladékgyűjtő helyen, ahol ingyenesen átveszik. A termék helyes megsemmisítésével segít megőrizni az értékes természeti erőforrásokat, és megakadályozza az esetleges negatív hatást a környezetre és az emberi egészségre. További részletekért, kérjük, forduljon az önkormányzathoz, vagy a legközelebbi gyűjtőhelyen adja le. A nem megfelelő ártalmatlanítást szankcionálni lehet az országos előírások szerint.

#### Megfelelőségi nyilatkozat:

Az INTELEK spol. s r.o. társaság kijelenti, hogy a HGDVK44402, HGDVK46702, HGDVK46704, HGDVK84404 típusú összes berendezés megfelel a 2014/30/EU irányelv alapvető követelményeinek és az egyéb vonatkozó rendelkezéseknek.

A termék korlátozás nélkül forgalmazható a Cseh Köztársaságban, Szlovákiában, Lengyelországban, Bulgáriában, Németországban, Ausztriában, Belgiumban, Dániában, Finnországban, Görögországban, Hollandiában, Írországban, Nagy-Britanniában, Norvégiában, Franciaországban, Spanyolországban, Olaszországban, Magyarországon, Litvániában, Lettországban, Észtországban, Romániában, az EU további tagországaiban, valamint Oroszországban. A termékekre 24 hónap jótállási idő vonatkozik, amennyiben azt a törvény másként nem rendeli el. A Megfelelőségi nyilatkozat letölthető a www.iget.eu honlapon.

Az iGET termékek kizárólagos forgalmazója az EU-n belül: INTELEK spol. s r.o., Ericha Roučky 1291/4, 627 00 Brno, CZ Web: http://www.iget.eu SUPPORT: http://www.iget.eu/helpdesk Copyright © 2016 INTELEK spol. s r.o. Minden jog fenntartva.

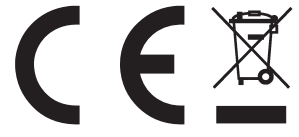

#### Megjegyzés